## How to Apply for SLAT Certificate through MyAdmissions

Once the SLAT Coordinator has received and approved your application, you may apply for the certificate with The Office of Admissions. In order to do this, follow the steps below.

- 1. Go to https://admissions.ufl.edu/apply/more ("More Degree Options UF Admissions" if you need to Google it).
- 2. Scroll down to, "For currently enrolled UF students, apply here." and click "apply here."

| Go Go                    | gle Calendar - Thursday, Mai 🗙 📔 😈 SLAT Certificate » Department of 🛛 🗎 💵 The Office of Admissions at the U 🗙 | UF More De  | gree Options | - Universit | × +       | -           |         | -    | <b>a</b> : | × |
|--------------------------|----------------------------------------------------------------------------------------------------|-------------|--------------|-------------|-----------|-------------|---------|------|------------|---|
| $\leftarrow \rightarrow$ | C 🔒 https://admissions.ufl.edu/apply/more                                                                     |             |              |             |           |             | Q \$    | ) 💿  | <b>(</b> ) | : |
| UF                       | ADMISSIONS                                                                                                    | APPLY       | LEARN        | LIVE        | VISIT     | AFFORD      | ENROLL  | BLOG | ٩          | 1 |
|                          | Certificate Programs                                                                                          |             |              |             |           |             |         |      |            |   |
|                          | UE offers many certificate programs that enable students to learn advanced skills in a                        | necialized  | course o     | fstudy      | Certifica | ate prograr | ns have |      |            |   |
|                          | fewer courses and requirements than a degree program. Applicants may learn more al<br>departmental website.   | out certifi | cate adm     | ission re   | quirem    | ents on the |         |      |            |   |
|                          | In the certificate application process, the Office of Admissions must complete the follo<br>department:       | wing review | w before     | your app    | lication  | is referred | to your |      |            | l |
|                          | Determination of satisfactory conduct record                                                                  |             |              |             |           |             |         |      |            |   |
|                          | <ul> <li>Application fee payment of \$30 plus a \$7 processing fee</li> </ul>                                 |             |              |             |           |             |         |      |            |   |
|                          | <ul> <li>Validation of transcripts and degrees</li> </ul>                                                     |             |              |             |           |             |         |      |            |   |
|                          | Verification of residency classification                                                                      |             |              |             |           |             |         |      |            |   |
|                          | The Office of Admissions cannot forward an application to a certificate program to the<br>been received.      | departmer   | nt until al  | l materia   | als and t | ranscript(s | s) have |      |            |   |
|                          | For currently enrolled UF students, apply here. You will need your GatorLink username                         | and passw   | vord to ap   | ply.        |           |             |         |      |            |   |
|                          | For new students, apply here.                                                                                 |             |              |             |           |             |         |      |            |   |

3. This will open the certificate application form for currently enrolled students.

| Certificate Application (Currently Enrolled) |
|----------------------------------------------|
| Personal Information                         |
| First Name                                   |
| Middle Name                                  |
| Last Name                                    |
|                                              |
|                                              |
| UFID Number (No Hyphen)                      |
| UFL Email Address                            |
| Current Degree Program Information           |
| Degree Level                                 |
| Certificate Program                          |
| Intended Term                                |
| Certificate Level                            |
| College                                      |
| Major                                        |
| Concentration                                |
|                                              |
| Submit                                       |

- 4. Enter your personal information into the first half of the application form.
- 5. Enter your current degree program information under "Current Degree Program Information"
- 6. Under "Certificate Program", complete the following steps.
  - a. Click the drop down menu "Intended Term" and choose the term in which you plan to graduate.
  - b. Click the drop down menu "Certificate Level" and choose "Graduate".
  - c. Click the drop down menu "College" and choose "Liberal Arts and Sciences (UNLAS)"
  - d. Click the drop down menu "Major" and choose "Liberal Arts & Sci Grad Cert (LAS\_GCT)".
  - e. Click the drop down menu "Concentration" and choose "Secnd Lang Acquisition and Teaching (LAS\_GCT16)".
- 7. Click the "Submit" button.